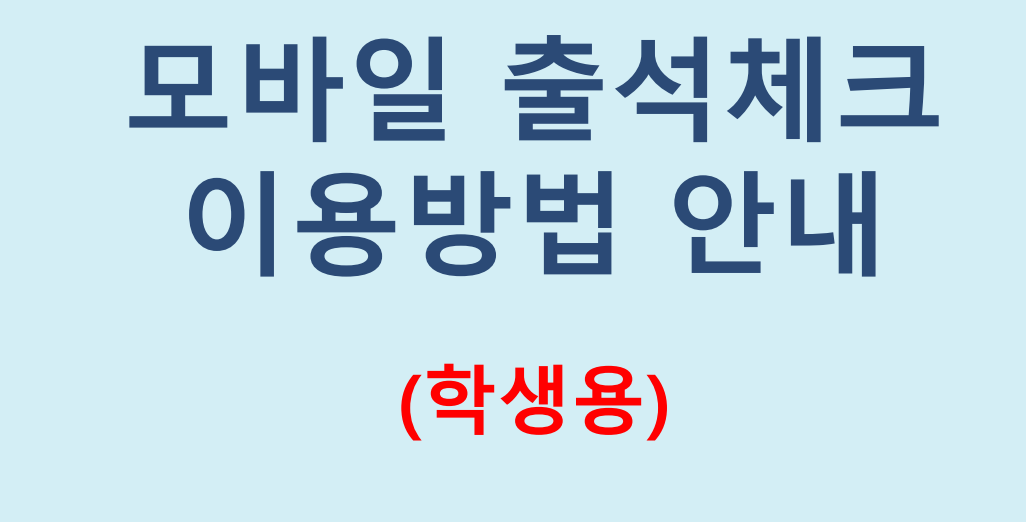

## 교 무 처 학 사 팀

## 모바일 출석체크 유의사항

- 1. 모바일 출석 체크를 위한 단국대학교 앱 다운로드(설치)
  - \* 앱 설치가 아닌 인터넷 단국대학교 홈페이지로 접속 시 출석체크 불가함
- 2. 자동로그인 이용 시 출석체크 전 로그아웃 이후 재 접속(최초 1회에 한함)
- 3. 1개의 휴대폰은 1명만 출석체크 가능

4. 로그인 후 메뉴

\* 방법1:학사 ➡ 수업 ➡ 모바일강좌출석체크 ➡ 출석문자열 ➡ 출석체크

\* 방법2:전체메뉴 🄿 학사 🄿 모바일강좌출석체크 🔿 출석문자열 🗭 출석체크

- 휴대폰 미 소지자(고장 및 분실 외) 출석 체크는 출석유효시간 이후 해당 학생의 출석 여부를 담당 교·강사가 확인하여 출석체크(출석, 결석, 지각)
- 6. 최종 출결 적용기준(시스템에 조퇴 정보가 없으므로 지각으로 표시됨)

| 출석체크(1회) | 출석체크(2회) | 적용     | 비고                                    |
|----------|----------|--------|---------------------------------------|
| 출석       | 출석       | 출석     | 지각과 조퇴가 각각 3회일 경우                     |
| 출석       | -        | 지각(조퇴) |                                       |
| -        | 출석       | 지각     | 글릭 I외도 완전하며, 경의 중<br>미다 티시 시 겨서이크 가즈하 |
| -        | -        | 결석     | 구난 피를 시 글먹으로 친구함.                     |

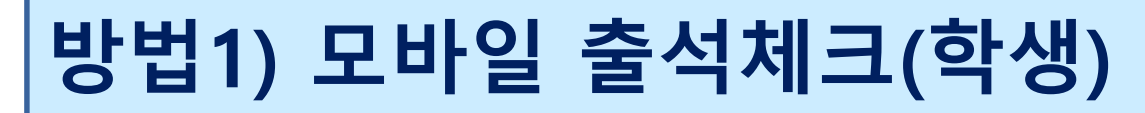

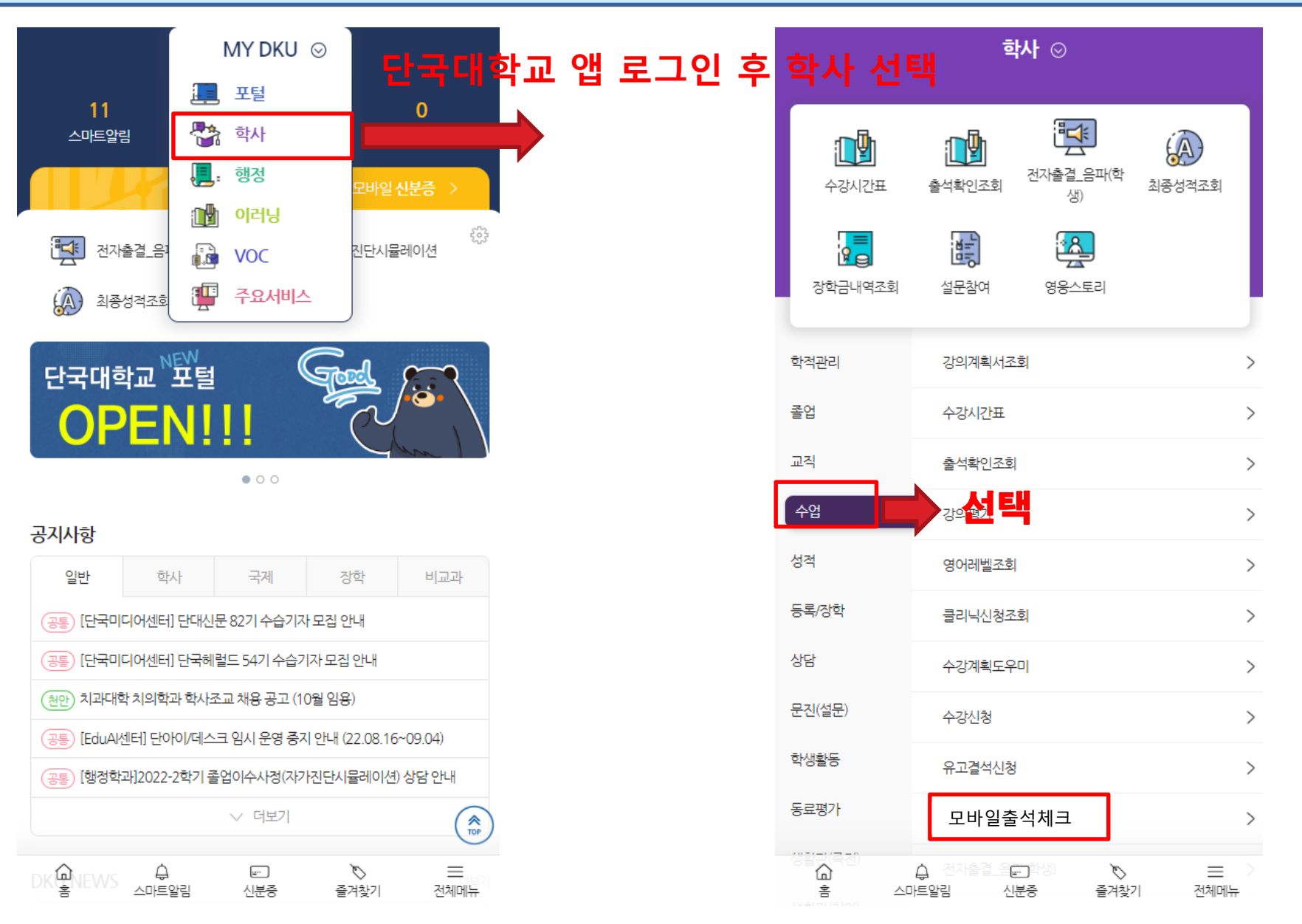

## 단국대학교 앱 로그인 후 전체메뉴 선택

| MY DKU ⊙                                           |               | <u>AKI</u>                              | ¢ × |
|----------------------------------------------------|---------------|-----------------------------------------|-----|
| 에 있는 것 같은 것 같은 것 같은 것 같은 것 같은 것 같은 것 같은 것 같        | 메뉴명을 입력해 주세요. |                                         | Q   |
| 11 0 0<br>스마트알림 문화 학사 MYVOC                        | 포털            | 학적관리                                    |     |
| · · · · · · · · · · · · · · · · · · ·              | 학사            |                                         |     |
| 모바일신분증 > · · · · · · · · · · · · · · · · · ·       | 행정            | - 학적변동신청 조회                             |     |
| 전자출결_음: () VOC 진단시뮬레이션                             | 이러닝           | - 약사일경소의<br>- 전공신청조회                    |     |
| 🔊 최종성적조회 🐺 주요서비스                                   | VOC           | 졸업                                      |     |
| 단국대학교 포털                                           | 주요서비스<br>총학생회 | - 조기졸업신청조회<br>- 졸업연기신청조회<br>- 자가진단시뮬레이션 | *   |
| OPENIII (June)                                     |               | 교직                                      |     |
|                                                    |               | - 교직                                    |     |
| 공지사항                                               |               | 수업                                      |     |
| 일반 학사 국제 장학 비교과                                    |               | - 강의계획서조회                               |     |
| 공통 [단국미디어센터] 단대신문 82기 수습기자 모집 안내                   |               | - 수강시간표                                 | *   |
| (공통) [단국미디어센터] 단국혜럴드 54기 수습기자 모집 안내                |               | - 출석확인조회<br>- 가이펴가                      |     |
| (300) 친구대한 친이하고 하시조고 해요 고고 (10원 이요)                |               | - 영어레벨조회                                |     |
|                                                    |               | - 클리닉신청조회                               |     |
| (공통) [EduA센터] 단아이/데스크 임시 운영 중지 안내 (22.08.16~09.04) |               | - 수강계획도우미                               |     |
| 공통 [행정학과]2022-2학기 졸업이수사정(자가진단시뮬레이션) 상담 안내          |               | - 수강신청                                  |     |
| ✓ 덕보기                                              |               | - 유고결석신청                                |     |
| TOP                                                |               | -모바일출석체크                                | *   |
| DKRVS & E & E                                      |               | - 전자출결_음파(학생)                           | *   |
| ·····홈·······························              |               | - 강의실사용현황                               |     |

## 방법2) 모바일 출석체크(학생)

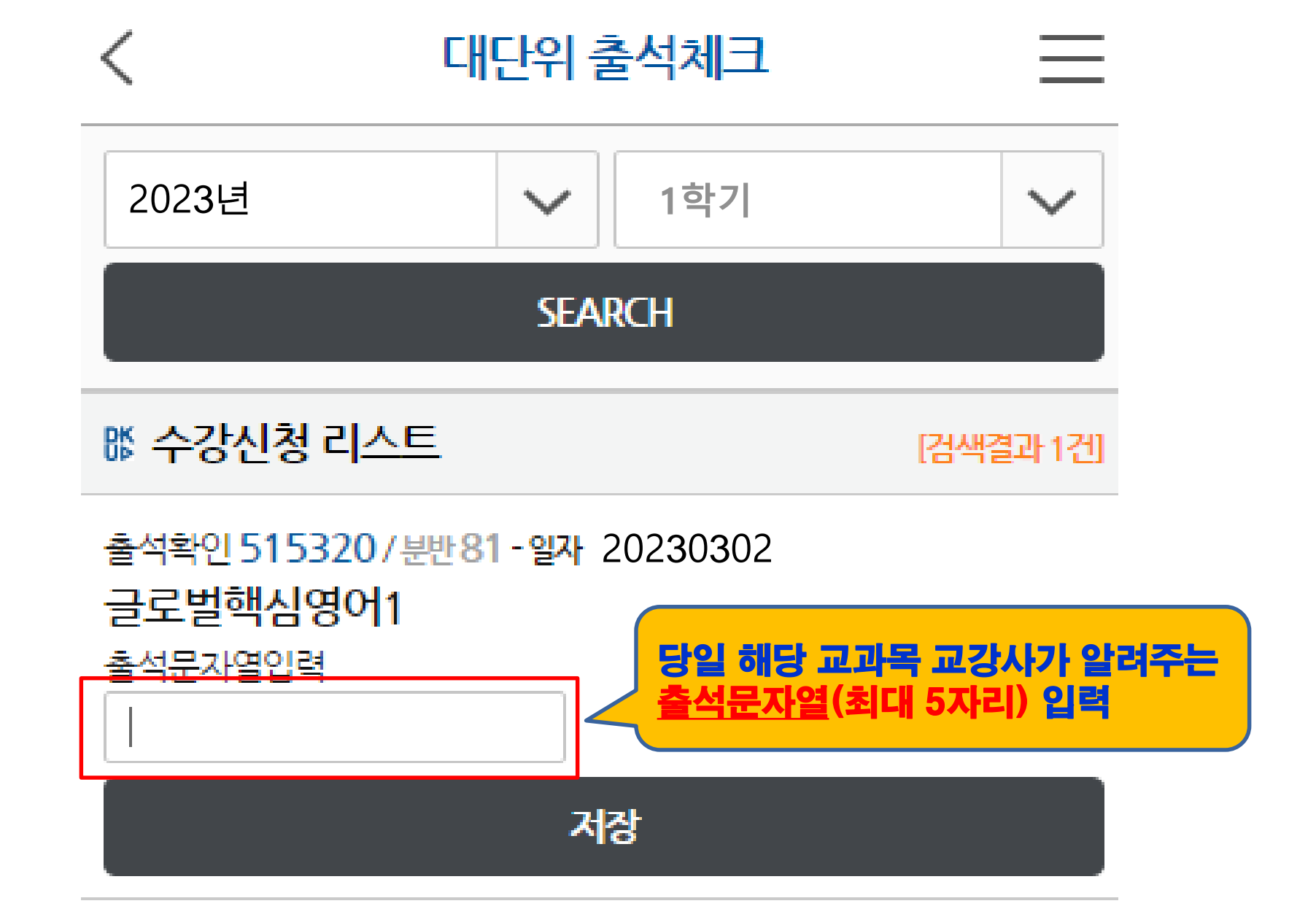

© Dankook University

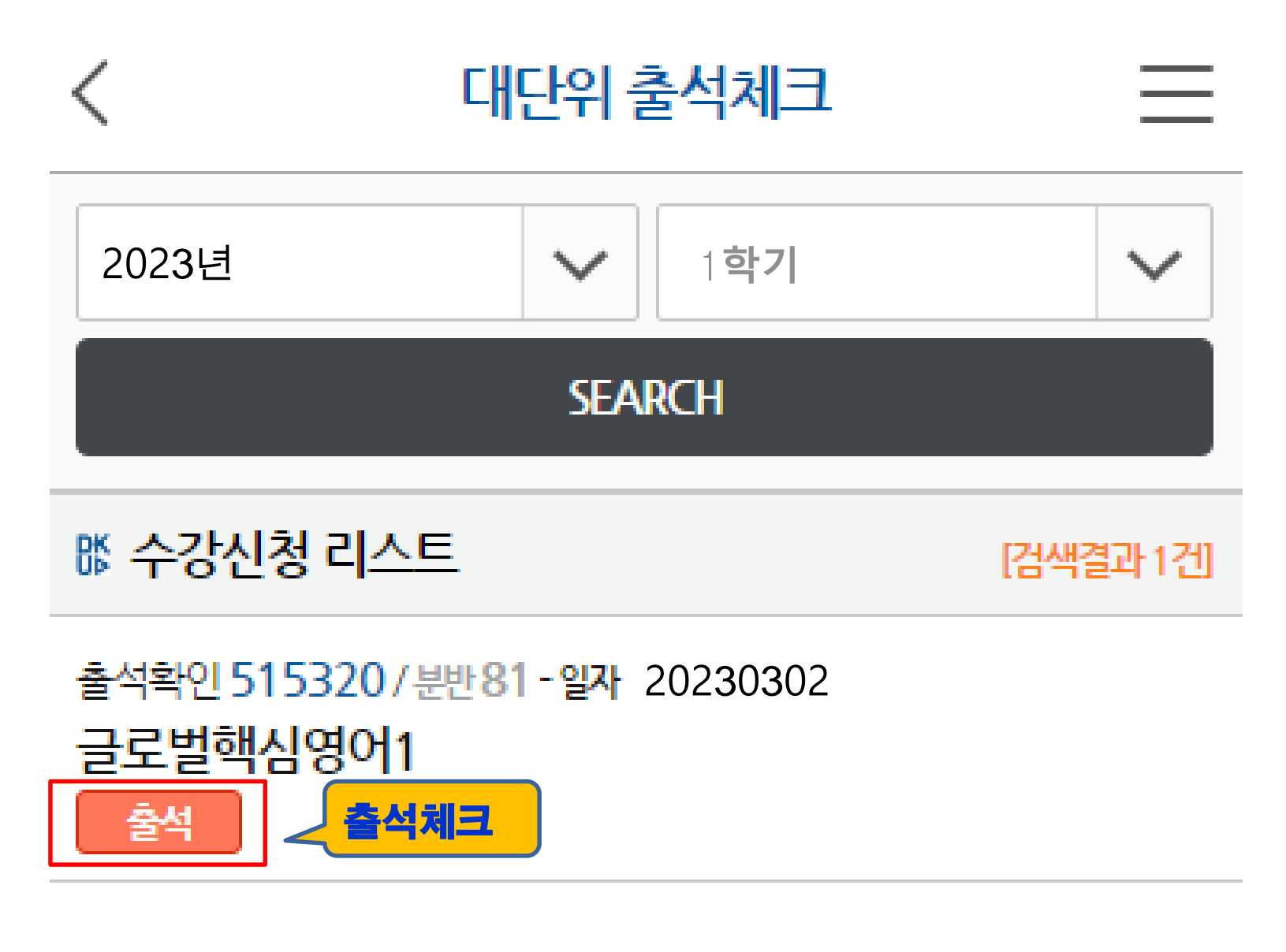

© Dankook University